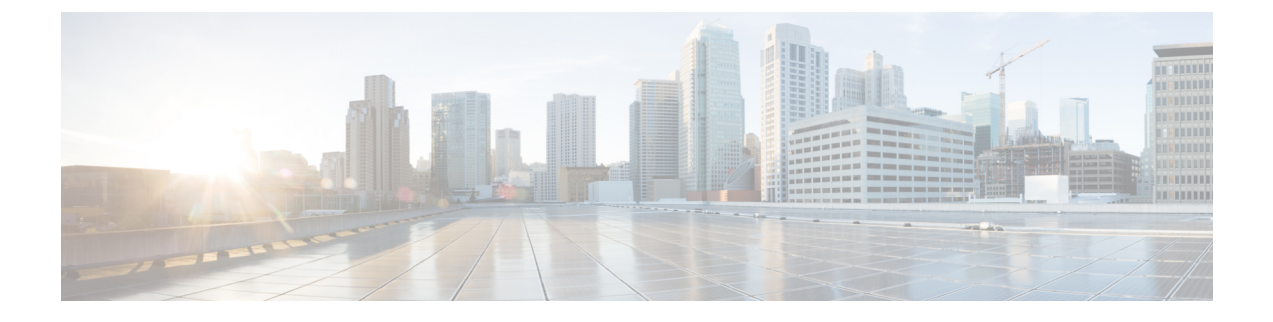

# **Cisco IOS XRv 9000** アプライアンス

この章では、アプライアンスとしての Cisco IOS XRv 9000 について紹介し、アプライアンスに 関連するいくつかの概念について説明します。この章では、アプライアンスの IOS XRv 9000 ソフトウェアをアップグレード、ダウンロード、再インストールするために必要な作業につい て説明します。

(注)

Cisco IOS XRv 9000 アプライアンスは、Cisco IOS XR リリース 6.1.2 で導入されたものです。

- Cisco IOS XRv 9000 アプライアンスの導入 (1ページ)
- •アプライアンスの物理的接続の概要(2ページ)
- アプライアンスの設定(5ページ)
- •ソフトウェア管理(7ページ)
- Cisco IOS XRv 9000 アプライアンス ハードウェアのモニタリング (12ページ)

# Cisco IOS XRv 9000 アプライアンスの導入

Cisco IOS XRv 9000 アプライアンスは、適切なライセンスすべてが含まれた、UCS ハードウェ アと Cisco XRv 9000 ルータ ソフトウェアのパッケージです。アプライアンス パッケージによ り、ハードウェアとソフトウェアの所有権についての運用上の心配をせずに、ネットワーク ルーティング機能を仮想化できます。

Cisco IOS XRv 9000 アプライアンスは、出荷時にベア メタル UCS サーバ ハードウェアに事前 にインストールされた Cisco IOS XRv 9000 ルータ ソフトウェアです。このアプライアンスは、 仮想ルートリフレクタとして実行すると、7千万個のルートプレフィックスまで拡張可能な非 常に高い拡張性をサポートしています。そのため、ソフトウェア(ハイパーバイザ)のレイヤ を追加する必要ありません。

さらに、このアプライアンスはゼロ タッチ プロビジョニング (ZTP) もサポートしており、 既存のネットワークに簡単に挿入できます。

アプライアンスの単一PIDには、ハードウェア、ソフトウェア、ライセンス、サービスがすべて含まれています。このアプライアンスの単一PIDにより、ソフトウェアとハードウェアで個

別にサービス契約を結ぶ必要がなく、サポートとサービスのエクスペリエンスが簡素化されま す。

**义** (注)

ライセンシングは無効になっています。

ハードウェアの追加および削除はサポートされません。

次の表に、サポートされている UCS サーバとアプライアンス PID を示します。

表1:

| Cisco IOS XR リリース            | サポートされている <b>UCS</b> サー<br>バ モデル  | アプライアンスの単一 PID    |
|------------------------------|-----------------------------------|-------------------|
| リリース6.1.2およびリリース<br>6.6.1 まで | UCS C220 M4S                      | ASR-XRV9000-APLN  |
| リリース 6.6.2                   | UCS C220 M5SX<br>(UCSC-C220-M5SX) | XRV9000-APLN-ROUT |

次に、デフォルトのコンソール設定を示します。

- •ボーレート 115200 bps
- ・パリティなし
- •2ストップビット
- •8データビット

## アプライアンスの物理的接続の概要

アプライアンスの背面パネルビューは UCS サーバと似ています。ただし、UCS サーバで利用 可能なインターフェイスの一部は、このアプライアンスでは使用されません。次のトピックで は、アプライアンスのインターフェイスの使用方法とマッピングについて説明します。

### UCS M5 ベースのアプライアンスの背面パネルの機能

次の図に、UCS M5 ベースのアプライアンスの背面パネルの機能の概要を示します。

#### 図 1: UCS M5 ベースのアプライアンスの背面パネルの機能

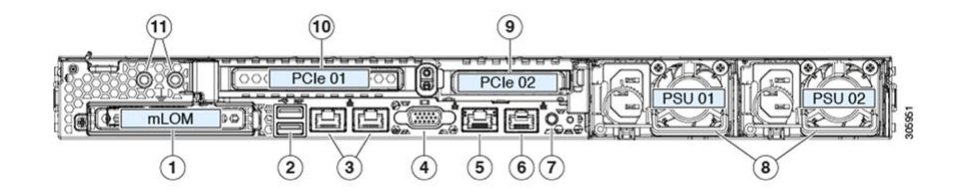

表2:アプライアンスのインターフェイスのマッピング

|   | インターフェイスの説明                                               | アプライアンスでの使用法                                                                                                    |
|---|-----------------------------------------------------------|----------------------------------------------------------------------------------------------------|
| 1 | モジュラ LAN-on-motherboard<br>(mLOM) カードベイ (x16 PCIe<br>レーン) | 未使用                                                                                                    |
| 2 | USB 3.0 ポート(2 個)                                          | Admin コンソールにキーボード接続するため<br>に使用                                                                                                    |
| 3 | デュアル 1 Gb/10 Gb イーサネッ<br>トポート(LAN1 と LAN2)                | LAN1 は XR 管理インターフェイスにマッピ<br>ングされます。<br>LAN2 は使用されません。                                                                                                    |
| 4 | VGA ビデオ ポート (DB-15 コネ<br>クタ)                              | Admin コンソールにマッピング<br>VGA コネクタは通常のVGA モニタに接続で<br>き、USB キーボードをモニタの USB ポート<br>に接続できます。または、UCS USB/VGA ブ<br>レークアウト ケーブルを使用して、サーバ<br>の前面で接続することもできます(ケーブル<br>はサーバに同梱)。 |
| 5 | 1 Gb イーサネット専用管理ポー<br>ト                                    | Cisco Integrated Management Controller<br>(CIMC) にマッピング                                                                                                    |
| 6 | シリアルポート(RJ-45 コネク<br>タ)                                   | XR コンソールにマッピング<br>シリアルポートは、そのシリアルポート経由<br>でキーボードかビデオへのアクセスを可能に<br>しているデバイスにケーブル接続する必要が<br>あります。                                                                    |
| 7 | 背面ユニット識別ボタン/LED                                           | CIMC にマッピング                                                                                                    |
| 8 | 電源装置(2、1+1として冗長)                                          | -                                                                                                    |

|    | インターフェイスの説明                     | アプライアンスでの使用法      |
|----|---------------------------------|-------------------|
| 9  | PCIe ライザー 2/スロット 2 (x16<br>レーン) | 10GイーサネットポートX8を含む |
| 10 | PCIe ライザー 1/スロット1(x16<br>レーン)   |                   |
| 11 | デュアルホール アース ラグ用ネ<br>ジ穴          | 必要に応じて使用          |

## UCS M4 ベースのアプライアンスの背面パネルの機能

次の図に、UCS M4 ベースのアプライアンスの背面パネルの機能の概要を示します。

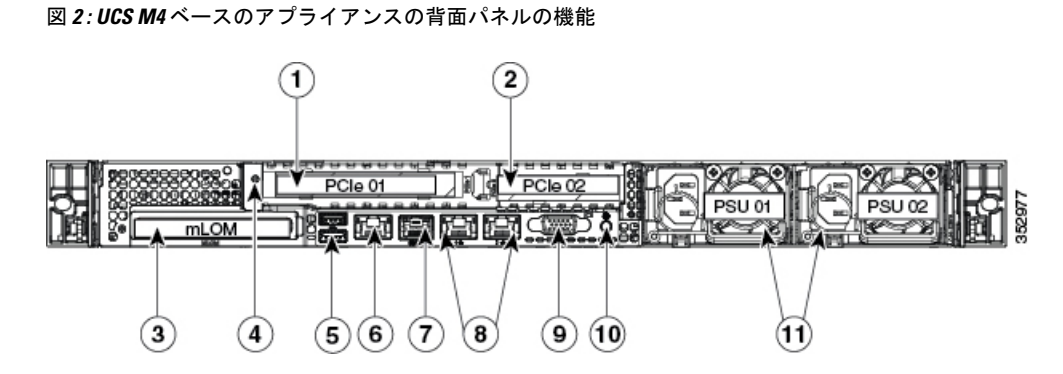

表3:アプライアンスのインターフェイスのマッピング

|   | インターフェイスの説明                              | アプライアンスでの使用法                                           |
|---|------------------------------------------|--------------------------------------------------------|
| 1 | PCIe ライザー 1/スロット1                        | 10 G イーサネット ポート X 8 を含む                                |
| 2 | PCIe ライザー 2/スロット 2                       |                                                        |
| 3 | モジュラ LAN-on-motherboard<br>(mLOM)カードスロット | 未使用                                                    |
| 4 | アースラグの穴(DC電源装置の<br>場合)                   | 必要に応じて使用                                               |
| 5 | USB 3.0 ポート(2 個)                         | Admin コンソールにキーボード接続するため<br>に使用                         |
| 6 | 1 Gb イーサネット専用管理ポー<br>ト                   | Cisco Integrated Management Controller<br>(CIMC)にマッピング |

|    | インターフェイスの説明                       | アプライアンスでの使用法                                                                                                    |
|----|-----------------------------------|----------------------------------------------------------------------------------------------------|
| 7  | シリアルポート(RJ-45 コネク<br>タ)           | XR コンソールにマッピング<br>シリアルポートは、そのシリアルポート経由<br>でキーボードかビデオへのアクセスを可能に<br>しているデバイスにケーブル接続する必要が<br>あります。                                                                    |
| 8  | デュアル1Gbイーサネットポー<br>ト(LAN1 と LAN2) | LAN1はXR管理インターフェイスにマッピ<br>ングされます。<br>LAN2は使用されません。                                                                                                    |
| 9  | VGA ビデオ ポート (DB-15)               | Admin コンソールにマッピング<br>VGA コネクタは通常のVGA モニタに接続で<br>き、USB キーボードをモニタの USB ポート<br>に接続できます。または、UCS USB/VGA ブ<br>レークアウト ケーブルを使用して、サーバ<br>の前面で接続することもできます(ケーブル<br>はサーバに同梱)。 |
| 10 | 背面ユニット識別ボタン/LED                   | CIMC にマッピング                                                                                                    |
| 11 | 電源装置(最大2台、1+1冗長)                  | -                                                                                                    |

#### インターフェイスの一覧と物理マッピング

PCIe02 アダプタは PCIe01 とは物理的に逆向きに挿入します。そのため、PCIe02 インターフェ イスの最後の4つのポートは逆向きになっています。したがって、これらのポートの物理的な XR ポート マッピングは、左から右に次の表に示すようになります。

| 0      | 1 | 2      | 3 | 7 | 6 | 5 | 4 |
|--------|---|--------|---|---|---|---|---|
| PCIe01 |   | PCIe02 |   |   |   |   |   |

# アプライアンスの設定

アプライアンスは次の3通りの方法で設定できます。

### CLIを使用した手動設定

手動設定の開始方法:

1. シリアルポートを介して XR コンソール(またはコントローラ)に接続します。

- (注) vga イメージを使用する場合、アプライアンスのインストール中は、VM の電源投入後に XR コンソールにアクセスできません。したがって、インストールには非 vga アプライアンス イ メージを使用することをお勧めします。
  - 2. 管理者パスワードを使用して XR コンソールにログインします。
  - 3. CLIを使用してルータを手動で設定します。

特定の IOS XR 設定の詳細については、『ASR 9000 System Management Configuration Guide』 を参照してください。

特定の IOS XR 設定 CLI の詳細については、『ASR 9000 System Management Command Reference』を参照してください。

IOS XRv 9000 では、IOS XR でサポートされている一部の機能をサポートしていません。IOS XRv 9000 ルータでサポートされている機能については、最新の『IOS XRv 9000 Router Release Notes』を参照してください。

## ゼロタッチ プロビジョニングを介した自動設定

ゼロタッチプロビジョニング(ZTP)は、iPXEを使用してルータでソフトウェアをインストー ルした後の自動プロビジョニングに役立ちます。

ZTP の自動プロビジョニングでは以下の手順を実行します。

- ・設定:設定ファイルをダウンロードして実行します。ファイルの最初の行に!!が含まれている必要があります。IOS XR が含まれている必要があります。
- スクリプト:スクリプトファイルをダウンロードして実行します。これらのスクリプトファイルには、タスクを完了するためのプログラムによるアプローチが含まれています。たとえば IOS XR コマンドを使用して作成されたスクリプトは、パッチアップグレードを実行します。ファイルの最初の行に #! が含まれている必要があります。/bin/bash or #!/bin/sh が含まれている必要があります。

(注) ZTP は管理インターフェイスでのみサポートされます。

**ZTP**を使用した自動プロビジョニングの詳細については、「**Zero Touch Provisioning**」を参照してください。

### **CVAC** と USB を使用した自動設定

Cisco IOS XRv 9000 アプライアンスは、CVAC を使用した自動設定をサポートしています。標準 XR 設定を持つプレーン テキスト設定ファイルの iosxr\_config.txt を USB ドライブに保存し

てCVACに提供し、アプライアンスを起動する必要があります。これは、他の設定(初期ユー ザ名およびパスワードを含む)が設定されていない場合にのみ機能します。

CVAC を使用してアプライアンスを起動する方法の詳細は、CVAC:ブートストラップ構成の サポートを参照してください。

## ソフトウェア管理

IOS XRv 9000 アプライアンスは、IOS XR ベースの製品であるため、多くのソフトウェア管理 機能を IOS XR から継承しています。このセクションでは、IOS XRv 9000 ルータ ソフトウェア のアップグレード、ダウングレード、および再インストールに必要な概念とタスクについて説 明します。

(注)

FPD 関連のコマンドは、IOS XRv 9000 アプライアンスではサポートされていません。これに は fpd auto-update コマンドが含まれています。

### **Unified Computing System** を介したソフトウェア管理

アプライアンスデバイスには、IOS XRv 9000 ソフトウェアがプレインストールされています。 次のいずれかの方法により、必要なソフトウェア バージョン(リリース 6.1.1 以降)を使用し て、いつでもデバイスにイメージを再適用できます。

- CIMC を使用した OS の再インストール
- USB ポートからの OS の再インストール
- PXE インストール サーバを使用した OS の再インストール

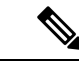

(注) OS を再インストールすると、既存の設定とシステム情報がすべて削除されます。

OS をインストールした後は、「アプライアンスの設定」の項に従って基本設定を実行してください。

#### CIMC を使用した IOS XRv 9000 ソフトウェアの再インストール

Cisco Integrated Management Controller (CIMC) は物理デバイスの管理に使用されるもので、 Web ブラウザからアクセスできます。次の目的で CIMC を使用します。

- ・リモートからアプライアンスの電源をオン/オフする。
- リモートからコンソールにアクセスする。
- ソフトウェアを再インストールする。

•ファームウェアをアップグレードする。

CIMC を使用して、IOS XRv 9000 ソフトウェアをリモートからアプライアンスに再インストー ルできます。デフォルトで、CIMC はアプライアンスに GigE 専用ポートがあります。Web ブ ラウザから CIMC にアクセスするには、CIMC ポートに IP アドレスを設定する必要がありま す。CIMC ポートを設定するオプションは、デバイスの電源をオンにしている間に VGA コン ソールで利用できます。

CIMC ポートに IP アドレスを設定した後、Web ブラウザから CIMC にログインし、KVM(キー ボード、ビデオ、マウス)コンソールを使用します。

KVM コンソールは Cisco IMC からアクセス可能なインターフェイスであり、サーバへのキー ボード、ビデオ、マウス(KVM)の直接接続をエミュレートします。KVMコンソールを使用 すると、リモートの場所からサーバに接続できます。

サーバに物理的に接続された CD/DVD ドライブまたはフロッピー ドライブを使用する代わり に、KVM コンソールは仮想メディアを使用します。これは、仮想 CD/DVD ドライブまたはフ ロッピー ドライブにマップされる実際のディスク ドライブまたはディスク イメージファイル です。

KVM コンソールの起動に関する詳細については、「KVM Console」を参照してください。

(注) ソフトウェアのインストールおよび再インストールには、IOS XRv 9000 ソフトウェアの ISO バージョンを使用する必要があります。

#### CIMC を使用した OS の再インストール

次の手順に従って、M4 および M5 UCS ベースのアプライアンスに OS を再インストールします。

#### 始める前に

- ・必要な ISO イメージファイル(リリースバージョン 6.1.1 以降)をマシンにダウンロード します。
- •OS をインストールするには、管理者権限を持つユーザとしてログインする必要があります。
- CIMC の最新バージョンを実行している必要があります。

ステップ1 OS インストール の ISO ディスク イメージ ファイルをコンピュータにコピーします。

- ステップ2 CIMC が開いていない場合は、ログインします。
- ステップ3 [Navigation] ペインで [Launch KVM] をクリックします。
- ステップ4 Java ベースの KVM か、または HTML ベースの KVM を選択します。

Java ベースの KVM と HTML ベースの KVM の GUI は似ています。Java ベースの KVM と HTML ベースの KVM のコンソールは、KVM コンソールと総称されています。

[KVM Console] が別ウィンドウで開きます。

- **ステップ5** KVM コンソールで [Virtual Media] > [Activate Virtual Device] を選択します。
- ステップ6 [Virtual Media> [Map CD/DVD] を選択します。次に、ローカルに保存されている ISO インストール ディス クイメージを参照し、[Map Device] をクリックします。
- **ステップ7** KVM コンソールで [Power] > [Reset System (warm boot)] を選択します。

サーバが再起動する際に、インストールプロセスが開始されます。インストールプロセスが完了したら、 「アプライアンスの設定」の項を参照してデバイスを設定します。

#### USB ポートからの OS の再インストール

アプライアンスは、どの USB ポートからでもオペレーティング システムを起動できます。ただし、USB ポートから OS を起動する前に、いくつかのガイドラインを考慮する必要があります。

- •OSのインストールプロセスには、ブート可能なUSBドライブが必要です。「ブート可能 USBドライブの作成」の項を参照してください。
- ・ブート順序の設定を保持するために、内部USBポートを使ってOSを起動することをお勧めします。
- ・USB ポートから OS を起動する前に、そのポートを有効にしておく必要があります。

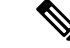

- (注) デフォルトでは、USBポートは無効になっています。USBポート を無効化している場合、そこから OS を起動する前に有効にする 必要があります。
- USB ポートから OS を起動した後、その USB ソースからサーバが毎回ブートするよう、 下位レベルのブート順序を設定する必要があります。

次の手順で、USB ポートからオペレーティング システムをインストールします。

- 1. アプライアンスの電源を再投入します。
- 2. 起動プロセス中に [USB Boot Option] を選択して続行します。
- 3. システムは、USB ドライブからハードディスク ドライブにイメージをインストールし、そ れから再起動します。

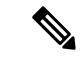

(注) メモリ サイズが大きい USB ドライブは起動しません。そのため、8 GB の USB ドライブを使用することを推奨します。

#### PXE インストール サーバを使用した OS の再インストール

#### 始める前に

- VLAN 経由でサーバに到達できることを確認します。
- OS をインストールするには、admin 権限を持つユーザとしてログインする必要があります。

ステップ1 PXE のブート順序を最初に設定します。

**ステップ2** サーバをリブートします。

VLAN で PXE インストール サーバを使用できる場合は、サーバが再起動するとインストール プロセスが 開始します。通常、PXE インストールは自動化されており、追加のユーザ入力を必要としません。残りの インストール プロセスについては、インストールしている OS のインストレーション ガイドを参照してく ださい。

#### 次のタスク

OS のインストールが完了したら、LAN のブート順を元の設定にリセットします。

#### ブート可能 USB ドライブの作成

ブート可能な USB ドライブを作成するには、UNetbootin という外部のオープン ソース ソフト ウェアが必要になります。

#### 始める前に

- ・必要な Cisco IOS XRv ISO 9000 のインストール ファイルを、ラップトップまたはサーバに ダウンロードします。
- UNetbootin アプリを https://unetbootin.github.io/ からダウンロードします。
- ステップ1 コンピュータに OS インストール ディスク イメージ ファイルをコピーします。
  - (注) 再インストールする場合は、IOS XRv 9000 ソフトウェアインストレーションファイルの ISO バー ジョンを使用することを推奨します。
- **ステップ2** USB ディスクを fat32 形式にフォーマットします。
- ステップ3 UNetbootin を実行し、ISO インストール ファイルをロードします。
- ステップ4 USB ディスクをビルドします。次のリンク先にある手順を参照してください。https://unetbootin.github.io/
- ステップ5 デフォルトオプションとして Panini-no-issu 起動メニュー項目を使用するために、USB の syslinux.cfg ファ イルを編集します。

デフォルトで、ユーザが選択する必要のある項目の一覧が BIOS に表示されます。

Mac OS ユーザの場合は、ターミナルを使用してマウント ポイントに移動し、Vi エディタを使用してファ イルを編集します。例:/Volumes/MYDISK。

## IOS XR を使用したソフトウェア管理

IOS XRv9000 ソフトウェアは、次のいずれかの方法でアップグレードとダウングレードを実行できます。

- IOS XR CLI コマンド
- ZTP bash スクリプト(インストール コマンド)
- IOS XR がサポートする管理性インターフェイス

アップグレード手順とダウングレード手順の詳細については、アップグレードに関するドキュ メントを参照してください。ソフトウェアイメージと一緒に使用できます。

### CLI を使用したソフトウェア アップグレード

#### 始める前に

・必要な ISO イメージファイルをマシンにダウンロードします。

#### ステップ1 install commit

#### 例:

router# install commit

アプライアンスにインストールされている、現在のバージョンの IOS XRv 9000 ソフトウェアを確定します。

#### ステップ2 install add source < filepath >

#### 例:

router# install add source tftp://192.0.2.4/fakepath/xrv9k-fullk9-x.iso

アプライアンスにインストールする必要がある ISO ディスク イメージ ファイルの場所を特定します。

#### ステップ3 install activate <*filename*>

#### 例:

router# install activate xrv9k-fullk9-x.iso

IOS XRv 9000 の新しいイメージバージョンを有効化します。ルータが再起動します。

#### ステップ4 show version

#### 例:

router# show version

インストールされた新しいイメージバージョンを確認します。

#### ステップ5 install commit

#### 例:

router# install commit

新しいバージョンを確定します。

# Cisco IOS XRv 9000 アプライアンス ハードウェアのモニタ リング

Cisco IOS XRv 9000 アプライアンスのハードウェアのモニタリングを使用すると、従来のハードウェア ルータ上で表示されるものと同じ方法でアプライアンスのハードウェア環境のパラメータを表示できます。情報の取得に関するインターフェイスに基づいて、アプライアンスのハードウェア情報が以下の3つのセクションにグループ化されます。

- ハードウェア環境のモニタリング これには、電源装置、ファン、電圧、電流、および 温度の情報が含まれます。また、ハードウェア障害警告とアラーム情報も含まれます。
- ホストOSレベルのモニタリング これには、プロセッサ、コア、メモリ、および HDD 使用率の情報が含まれます。
- SFP 光モニタリング これには、光診断と SFP OIR (活性挿抜)のモニタリング情報が 含まれます。

### ハードウェア環境のモニタリング

Cisco IOS XRv 9000 アプライアンスでは、システムが継続的にハードウェアをモニタして、電力消費に関する情報を収集し、ハードウェア障害をレポートします。システム管理モードで以下のコマンドを使用してこれらの情報を表示することができます。

| タスク                  | 使用するコマンド                                                                                                    |
|----------------------|----------------------------------------------------------------------------------------------------|
| シャーシのファンの情報を表示<br>する | sysadmin-vm:0_RP0# <b>show environment fan</b><br>Sun Nov 26 20:00:46.373 UTC                                                                                  |
|                      | Fan speed (rpm)<br>Location FRU Type FAN_0 FAN_1 FAN_2<br>FAN_3 FAN_4 FAN_5                                                                                    |
|                      | 0/FT0 XRV-FAN-C220M4= 7700 7500 7700<br>7700 7700 7500                                                                                                    |
|                      | Cisco IOS XRv 9000 アプライアンスには6つのファンがあ<br>ります。このファンは OIR をサポートしていないため、<br>ファンを交換するにはアプライアンスをシャットダウンす<br>る必要があります。                                                |
|                      | 他のハードウェアプラットフォームとは異なり、アプライ<br>アンス上で実行されている Cisco IOS XR ソフトウェアでは<br>ファン速度は管理していません。代わりに、UCS Cisco<br>Integrated Management Controller (CIMC) システムで制御し<br>ています。 |

I

| タスク           | 使用するコマンド |
|---------------|----------|
| 電源トレイの情報を表示する |          |

| タスク | 使用するコマンド                                                                                                    |
|-----|----------------------------------------------------------------------------------------------------|
|     | <pre>sysadmin-vm:0_RP0# show environment power</pre>                                                                                                    |
|     | CHASSIS LEVEL POWER INFO: 0                                                                                                    |
|     | Total output power capacity (-) :<br>0W + 0W<br>Total output power required :<br>0W<br>Total power input :<br>0W<br>Total power output :<br>108W<br>Power Shelf 0: |
|     | Power SupplyInput<br>Output Status<br>Module Type Volts Amps Volts<br>Amps                                                                                         |
|     | 0/PT0-PM0 Cisco 0.0 0.0 <b>12.1</b><br><b>4.0</b> OK<br>0/PT0-PM1 Cisco 0.0 0.0 <b>12.0</b><br><b>5.0</b> OK                                                       |
|     | Total of Power Shelf 0: 0W/ 0.0A 108W/<br>9.0A                                                                                                    |
|     | Location Card Type Power Power<br>Status<br>Allocated Used<br>Watts Watts                                                                                          |
|     | 0/0 R-IOSXRV9000-LC-A 0<br><br>0/RP0 R-IOSXRV9000-RP-A 0<br><br>0/FT0 XRV-FAN-C220M4= 0                                                                            |
|     | 上記のコマンドの出力で、強調表示されているフィールドの情報(電源モジュールと出力)のみが Cisco IOS XRv 9000<br>アプライアンスで意味のある測定値です。合計の電源出力は、各電源モジュールの電源出力(電源出力=ボルト*アンペア)の合計です。                                  |

I

| タスク       | 使用するコマンド                                                                                            |                   |  |
|-----------|----------------------------------------------------------------------------------------------------|-------------------|--|
|           | アプライアンスにはボルト/アンペアのセンサーが<br>プライアンスの電力容量、所要電力、割り当てられ<br>使用電力のデータはありません。                               | なく、ア<br>た電力、      |  |
| 温度情報を表示する | sysadmin-vm:0_RP0# show environment temperature                                                     |                   |  |
|           | Location TEMPERATURE Value<br>Major Minor Minor Major Crit<br>Sensor (deg C)<br>(Lo) (Hi) (Hi) (Hi) | Crit<br>(Lo) (Lo) |  |
|           | 0/RPO<br>Front (FR TEMP SENSOR) 27                                                                  |                   |  |
|           | -5 0 40 45 50<br>Hub (PCH_TEMP_SENS) 37                                                             | -10               |  |
|           | -5 0 80 85 90<br>Inlet (RISER1_INLET_TMP) 34<br>-5 0 60 70 80                                       | -10               |  |
|           | Outlet (RISER1_OUTLETTMP) 34<br>-5 0 60 70 80<br>Inlet (RISER2_INLET_TMP) 35                        | -10<br>-10        |  |
|           | -5 0 60 70 80<br>Outlet (RISER2_OUTLETTMP) 38                                                       | -10               |  |
|           | -5 0 60 70 80<br>Processor (P1_TEMP_SENS) 39<br>-5 0 92 97 100                                      | -10               |  |
|           | Processor (P2_TEMP_SENS) 46<br>-5 0 92 97 100<br>Momory (DDR4_D1_A1_TEMP) 33                        | -10               |  |
|           | -5 -1 65 85 90<br>Memory (DDR4_P1_A2_TEMP) 0                                                        | -10               |  |
|           | -5 -1 65 85 90<br>Memory (DDR4_P1_A3_TEMP) 0<br>-5 -1 65 85 90                                      | -10               |  |
|           | 0/PTO-PMO<br>PMO-Supply (PSU TEMP) 33                                                               | -10               |  |
|           | -5 -1 60 65 70<br>0/PT0-PM1                                                                         | TO                |  |
|           | PM1-Supply (PSU_TEMP) 28 -5 -1 60 65 70 28                                                          | -10               |  |
|           | <ul> <li>(注) このメモリ スロットには DDR メモリが剥<br/>ていないため、メモリスロットの温度測定</li> <li>とんどが 0 ではありません。</li> </ul>     | 表着され<br>定値はほ      |  |

| タスク       | 使用了                 | 1るコ 1                                                       | マンド                   |                                           |         |                   |
|-----------|---------------------|-------------------------------------------------------------|-----------------------|-------------------------------------------|---------|-------------------|
| 電圧情報を表示する | sysad<br>Sun N      | min-vm<br>ov 26                                             | :0_RP0<br>20:00:      | <pre>\$ show environment 32.333 UTC</pre> | voltage |                   |
|           | Loc<br>Minor<br>(Hi | Location VOLTAGE<br>Minor Minor Crit<br>Sensor<br>(Hi) (Hi) |                       |                                           |         | Crit<br>(Lo) (Lo) |
|           | 0/R                 | PO                                                          | Board                 | (P12V V MOIN)                             | 12036   | 10148             |
|           | 10797               | 13157                                                       | 13806<br>Board        | (P12V_AUX_V_MOIN)                         | 12095   | 10148             |
|           | 10788               | 13166                                                       | Board<br>13804        | (P12V_STBY_V_MOIN)                        | 12064   | 10150             |
|           | 4535                | 5452                                                        | Board<br>5687         | (P5V_V_MOIN)                              | 5005    | 4301              |
|           | 4555                | 5428                                                        | 5688<br>Board         | (PSV_AUX)<br>(P3V3 V MOIN)                | 3376    | 2848              |
|           | 3008                | 3584                                                        | 3744<br>Board         | (P3V3_AUX)                                | 3312    | 2842              |
|           | 3014                | 3580<br>3588                                                | 3737<br>Board<br>3760 | (P3V_BAT_V_MOIN)                          | 2995    | 2246              |
|           | 1677                | 1911                                                        | Board<br>1981         | (P1V8_AUX)                                | 1794    | 1591              |
|           | 1404                | 1599                                                        | Board<br>1677         | (P1V5_AUX)                                | 1489    | 1326              |
|           | 1123                | 1279                                                        | Board<br>1342         | (P1V2_AUX)                                | 1193    | 1061              |
|           | 上記の                 | り電圧液                                                        | 則定値に                  | はUCS マザーボード                               | からのもの   | Dです。              |

| タスク            | 使用するコマンド                                                                                                    |  |  |  |
|----------------|----------------------------------------------------------------------------------------------------|--|--|--|
| ハードウェア障害の情報を表示 | sysadmin-vm:0_RP0# <b>show logging   i envmon</b>                                                                                                    |  |  |  |
| する             | <pre>Mon Oct 2 09:38:06.390 UTC<br/>0/RP0/ADMIN0:Oct 1 16:58:44.394 : envmon[2332]:<br/>%PKT_INFRA-FM-6-FAULT_INFO : Power Module insertion :INFO<br/>:0/PT0-PM0:<br/>0/RP0/ADMIN0:Oct 2 09:26:37.657 : envmon[2332]:<br/>%PKT_INFRA-FM-6-FAULT_INFO : Power Module insertion :INFO<br/>:0/PT0-PM1:</pre>                                                                                                    |  |  |  |
|                | 0/RP0/ADMIN0:Oct 2 09:37:03.605 : envmon[2332]:                                                                                                    |  |  |  |
|                | *PRT_INFRA-FM-6-FAULT_INFO : Power Module removal :INFO                                                                                                    |  |  |  |
|                | $(P_{PD} / P_{PMI})$                                                                                                    |  |  |  |
|                | % PKT INFPA-FM-6-FAULT INFO : Power Module insertion :INFO                                                                                                    |  |  |  |
|                | ·0/PT0-PM1·                                                                                                    |  |  |  |
|                | 上記のコマンドを実行する前に、電源モジュール<br>(0/PT0-PM1)を取りはずして再度挿入します。電源モ<br>ジュールは OIR に対応しています。                                                                                                    |  |  |  |
|                | <ul> <li>上記のコマンドの出力では、強調表示されている行が、電源モジュールの取り外しと挿入情報をキャプチャしています。</li> <li>(注) 上記のコマンドの出力の最初の2つの挿入はシステムブートです。</li> </ul>                                                                                                    |  |  |  |
| アラームを表示する      | sysadmin-vm:0_RP0# <b>show alarms</b>                                                                                                    |  |  |  |
|                | Thu Oct 19 12:28:59.400 UTC                                                                                                    |  |  |  |
|                | Active Alarms                                                                                                    |  |  |  |
|                | Location Severity Group Set time<br>Description                                                                                                    |  |  |  |
|                | 0/PT0-PM0majorenviron10/19/1712:27:34Power Module Error (PM_OUTPUT_STAGE_OT).0/PT0-PM0majorenviron10/19/1712:27:34Power Module Shutdown (PM_OC_SHUTDOWN).0/PT0-PM1majorenviron10/19/1712:27:34Power Module Fault (PM_VOUT_VOLT_OOR).0/RP0majorenviron10/19/1712:27:34Processor (P1_TEMP_SENS): temperature alarm.0/RP0majorenviron10/19/1712:27:34Processor (P1_TEMP_SENS): temperature alarm.0/RP0majorenviron10/19/1712:27:40Board (P3V3_AUX): low voltage alarm. |  |  |  |

## ホスト レベルのモニタリング情報

アプライアンスおよび XRv 9000 VM のホスト OS レベルの使用率情報をモニタすることができます。システム管理モードで以下の show コマンドを使用して、情報を表示します。

I

| タスク         | 使用するコマンド                                                                                                    |
|-------------|----------------------------------------------------------------------------------------------------|
| CPU 情報を表示する | sysadmin-vm:0_RPO# <b>show virtual-platform cpu</b><br>System CPU utilization                                                                                                    |
|             | Linux 3.14.23-WR7.0.0.2_standard (host) 11/27/17<br>x86_64_ (16 CPU) 11/27/17                                                                                                    |
|             | 02:27:49 CPU %usr %nice %sys %iowait %irc<br>%soft %steal %guest %gnice %idle                                                                                                    |
|             | 02:27:49 all 4.06 0.00 4.66 0.01 0.00<br>0.06 0.00 0.00 0.00 91.21                                                                                                    |
|             | 02:27:49 0 0.84 0.00 1.72 0.02 0.00<br>0.30 0.00 0.00 0.00 97.12                                                                                                    |
|             | 02:27:49 1 2.08 0.00 2.31 0.01 0.00<br>0.10 0.00 0.00 0.00 95.50                                                                                                    |
|             | 02:27:49 2 0.99 0.00 1.73 0.01 0.00<br>0.05 0.00 0.00 0.00 97.22                                                                                                    |
|             | 02:27:49 14 2.40 0.00 1.64 0.00 0.00<br>0.00 0.00 0.00 0.00 95.96                                                                                                    |
|             | 02:27:49 15 1.24 0.00 1.41 0.00 0.00<br>0.00 0.00 0.00 0.00 97.35                                                                                                    |
| ディスク情報を表示する | sysadmin-vm:0_RP0# show virtual-platform disk                                                                                                    |
|             | System Disk Utilization                                                                                                    |
|             | <pre>Intesystem IK-blocks Used Available Use% Mounted on /dev/mapper/panini_vol_grp-host_lv0 991512 425304 498624 47% / /dev/mapper/panini_vol_grp-host_data_scratch_lv0 2007248 3036 1884200 1% /misc/scratch /dev/mapper/panini_vol_grp-host_data_config_lv0 95088 44 87876 1% /misc/config /dev/mapper/panini_vol_grp-host_data_log_lv0 479560 8080 435640 2% /var/log none 512 0 512 0% /mnt /dev/loop5 6060604 1330192 4399508 24% /lxc_rootfs/panini_vol_grp-xr_lv0 susadmin-um:0_RP0# show wirtual-platform memory</pre> |
| メモリ情報を表示する  | sysadmin-vm:0_RP0# <b>show virtual-platform memory</b><br>System Memory Usage                                                                                                    |
|             | <pre>MemTotal: 131982032 kB<br/>MemFree: 109636132 kB<br/>MemAvailable: 111675924 kB<br/><br/>HugePages_Total: 12<br/><br/>Hugepagesize: 1048576 kB<br/><br/>上記のコマンドの出力で、MemFree 情報は、Cisco IOS XRv<br/>9000 システムがメモリの枯渇状況にあるかどうかを確認す<br/>るのに有用です。Hugepages フィールドの値は、VPE の問<br/>題のトリアージに役立ちます。</pre>                                                                                                    |

| タスク          | 使用するコマンド                                                                                                    |
|--------------|----------------------------------------------------------------------------------------------------|
| プロセッサ情報を表示する | sysadmin-vm:0_RPO# <b>show virtual-platform processor</b><br>System Processor Information                                                                                                    |
|              | processor: 0vendor_id: GenuineIntelcpu family: 6flags: fpu vme de pse tsc msr pae mce cx8 apicsep mtrr pge mca cmov pat pse36 clflush dts acpi mmxfxsr sse sse2 ss ht m pbe syscall nx pdpelgb rdtscp lmconstant_tsc arch_perfmon pebs bts rep_good noplxtopology nonstop_tsc aperfmperf eagerfpu pni pclmulqdqdtes64 monitor ds_cpl vmx smx est tm2 ssse3 fma cx16xtpr pdcm pcid dca sse4_1 sse4_2 x2apic movbe popcnttsc_deadline_timer aes xsave avx fl6c rdrand lahf_lm abm3dnowprefetch ida arat epb xsaveopt pln pts dthermtpr_shadow vnmi flexpriority ept vpid fsgsbase tsc_adjustbmil hle avx2 smep bmi2 erms invpcid rtm rdseed adx smapprocessor: 1L記のコマンドはアプライアンス内の16個のコアの詳細情報を表示します。フラグの情報は、CPUが XRv9000 VM ハイパーバイザ設定で適切に設定されているかどうかを確認するのに有用です。 |

## UCS Cisco Integrated Management Controller (CIMC) を介した環境モニ タリング

6.4.1より前のリリースには、アプライアンスにXRベースの環境モニタリング機能はありません。

ただし、アプライアンスは UCS サーバ上に構築されているため、サーバの環境モニタリング は、CIMC を介して SNMP または IPMI のインターフェイスから直接実行することもできます。 CIMC を介して SNMP または IPMI モニタリングを設定し、使用する方法については、Cisco UCS サーバのドキュメントを参照してください。

## SFP 光モニタリング情報

Cisco IOS XRv 9000 は、NIC に接続されている SFP から光接続の健全性情報を抽出します。この情報には、ベンダー名、製品番号、現在の受容電力および送出電力が含まれます。情報を表示するには、XR EXEC モードで show controllers <interface> physical コマンドを使用します。

```
RP/0/RP0/CPU0:SS_Nodel# show controllers TenGigE 0/0/0/1 physical
SFP EEPROM port:1
Xcvr Type: SFP
Xcvr Code: SFP-10G-SR
Encoding: 64B66B
Bit Rate: 10300 Mbps
Link Reach 50u fiber: 80 meter
Link Reach 62.5u fiber: 20 meter
```

Vendor Name: CISCO-JDSU Vendor OUI: 00.01.9c Vendor Part Number: PLRXPL-SC-S43-CS (rev.: 1 ) Laser wavelength: 850 nm (fraction: 0.00 nm) Optional SFP Signal: Tx\_Disable, Tx\_Fault, LOS Vendor Serial Number: JUS1734G1L5 Date Code (yy/mm/dd): 13/10/13 lot code: Diagnostic Monitoring: DOM, Int. Cal., Enhanced Options: SW RX LOS Mon., SW TX Fault Mon, SW TX Disable, Alarm/Warning Flags

. . .

Temperature: 28.445 Voltage: 3.300 Volt

SFP OIR(活性挿抜)情報は、5秒ごとにすべての SFP のステータスをポーリングすることで モニタされます。状態の変更がキャプチャされ、Syslog メッセージに反映されます。

RP/0/RP0/CPU0:SS\_Node1# show logging | i envmon

I